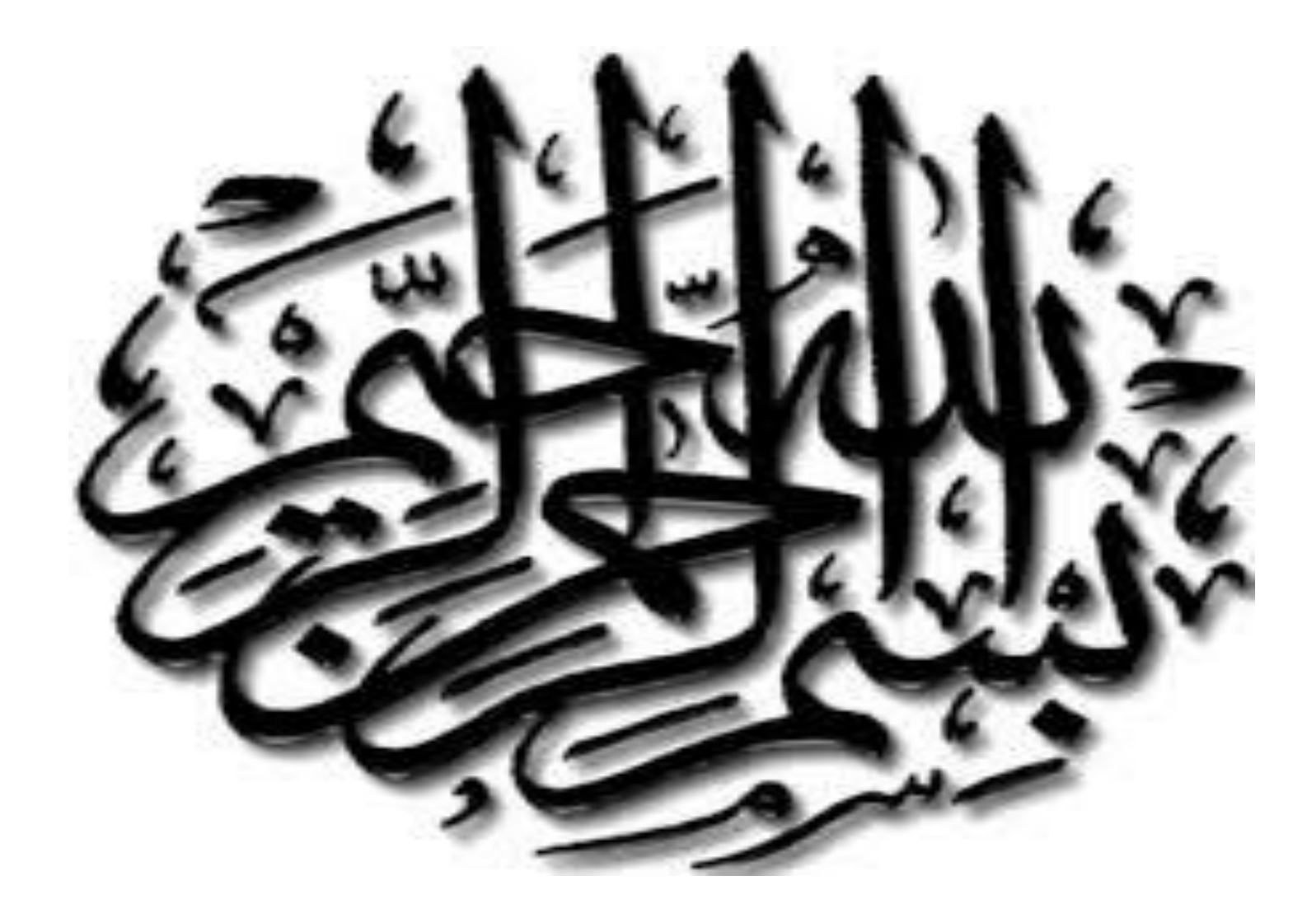

#### Web Technologies and Programming Lecture 20

#### History, Navigator, Screen and Form Objects

# **Summary of Previous Lecture**

- Controlling the background dynamically
  - Bgcolor
    - SET For a document
    - SET For a specific <div>
    - SET the Text Color
    - Return background color of a specific <div> element
    - Return background color of a document:

#### – Background

- background color for a document
- background image for a document
- Set a background-image to no-repeat
- Set the background-image to be fixed
- Change the position of a background-image

#### **Summary of Previous Lecture**

- Working with images
  - Access an Image Object
  - On MouseOut
  - On MouseOver
  - Image Rollover
  - Image Preview
  - Image Slide Show
- Date object
  - Digital Clock

#### **Today's Lecture Outline**

- History object
- Navigator object
- Screen object
- Form object

- The history object contains the URLs visited by the user (within a browser window)
- The history object is part of the window object and is accessed through the window.history property
- Used to move forward and backward through the visitor's browsing history
- All major browsers support it.

- History object properties:
  - Length: Returns the number of URLs in the history list
- History object methods:
  - back(): Loads the previous URL in the history list
  - forward(): Loads the next URL in the history list
  - go(): Loads a specific URL from the history list
- The window.history object can be written without the window prefix.

#### <html>

#### <head>

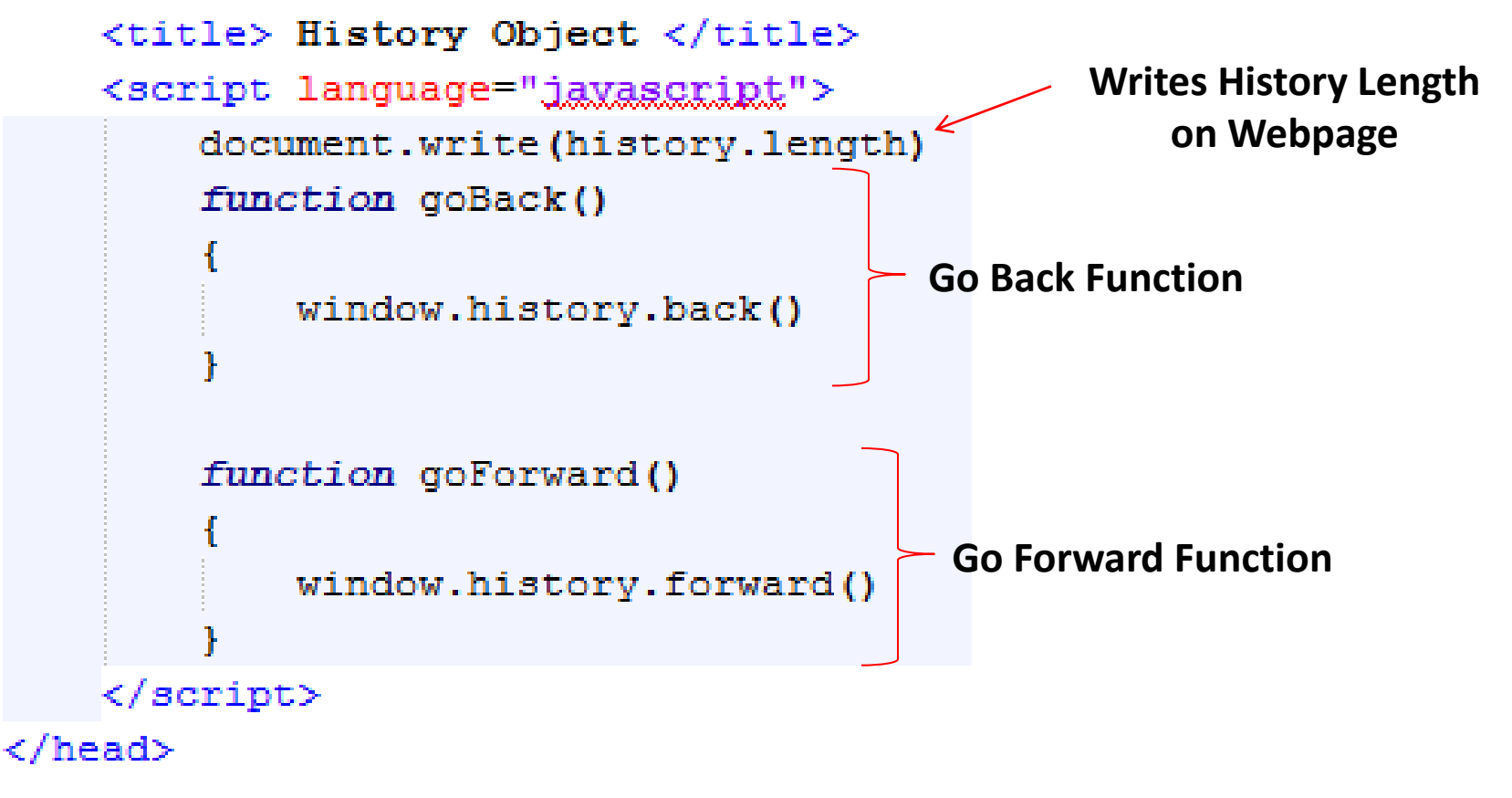

#### <body>

```
<h1> This Is The First Page </h1>
```

```
<a href="history1.html">Go To Next Page </a>
Go To Next Page </a>
Body Contents
<br>
<input type="button" value="Go Back!" onclick="goBack()">
<input type="button" value="Go Forward!" onclick="goForward()">
</body>
</html>
```

**Call to Go Back Function** 

**Call to Go Forward Function** 

| 🕒 History Object |   |   | bject | ×                                          |
|------------------|---|---|-------|--------------------------------------------|
| ¢                | Þ | G | ñ     | ile:///C:/Users/Ahmad%20Kakakhail/Desktop/ |
| 1                |   |   |       |                                            |

#### This Is The First Page

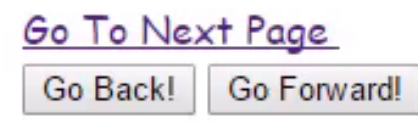

# 2. The Navigator object

 The navigator object contains information about the visitor's browser

 It also provides several properties that assist in the detection of various elements of the visitor's browser and environment

### 2. The Navigator object...

- Navigator object properties:
  - appCodeName: Returns the code name of the browser
  - appName: Returns the name of the browser
  - appVersion: Returns the version information of the browser
    - The properties appName and appCodeName return the name of the browse
- Navigator object methods:
  - javaEnabled(): Specifies whether or not the browser has Java enabled

#### **2.1 Detecting Users browser**

- Used to write browser specific code
- Can also be used to restrict users to use a specific browser

#### 2.1 Detecting Users browser...

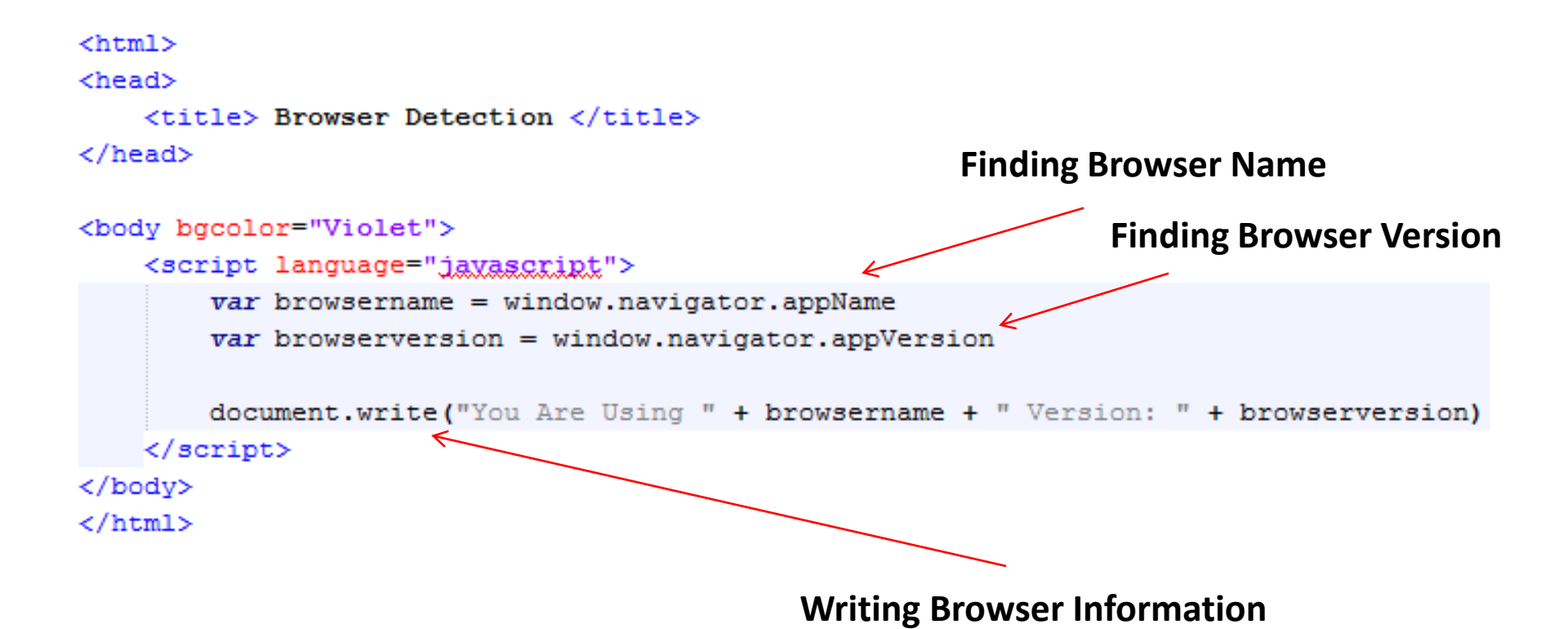

#### 2.1 Detecting Users browser...

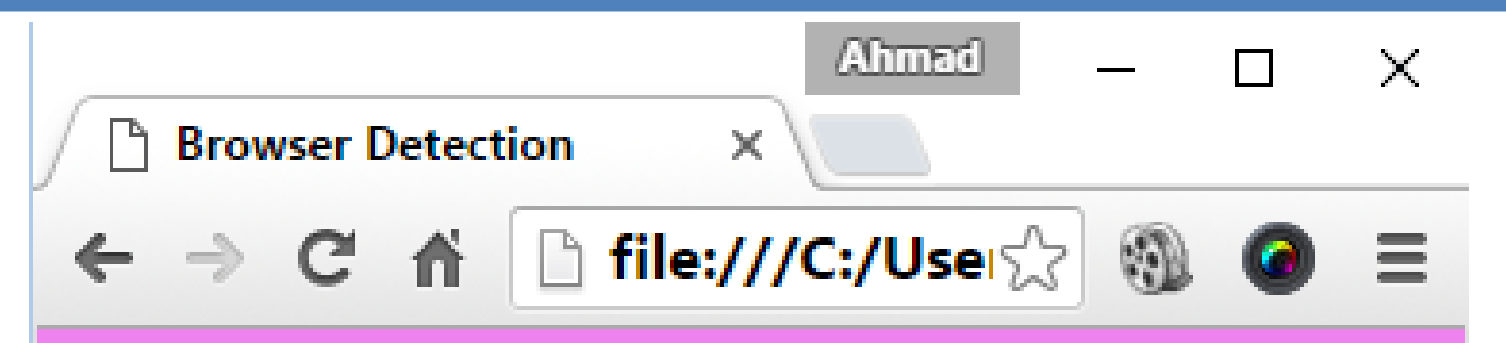

You Are Using Netscape Version: 5.0 (Windows NT 10.0; WOW64) AppleWebKit/537.36 (KHTML, like Gecko) Chrome/48.0.2564.97 Safari/537.36

# 2.2 The Browser Engine...

The property product returns the engine name of the browser:

#### Example

#### <script>

document.getElementById("demo").innerHTML =
navigator.product;
</script>

#### 2.3 The Browser Platform

The property **platform** returns the browser **platform (operating system): Example** 

#### <script>

document.getElementById("demo").innerHTML =
navigator.platform;
</script>

### 2.3 The Browser Language

The property language returns the browser's language: Example

#### <script>

document.getElementById("demo").innerHTML =
navigator.language;
</script>

 The screen object contains information about the visitor's screen

 You might need this information to determine which images to display or how large the page can be

- The screen object properties:
  - availHeight
    - Returns the height of the screen (excluding the Windows Taskbar)
  - availWidth
    - Returns the width of the screen (excluding the Windows Taskbar)
  - colorDepth
    - Returns the bit depth of the color palette for displaying images

#### - Height

- Returns the total height of the screen
- Width
  - Returns the total width of the screen

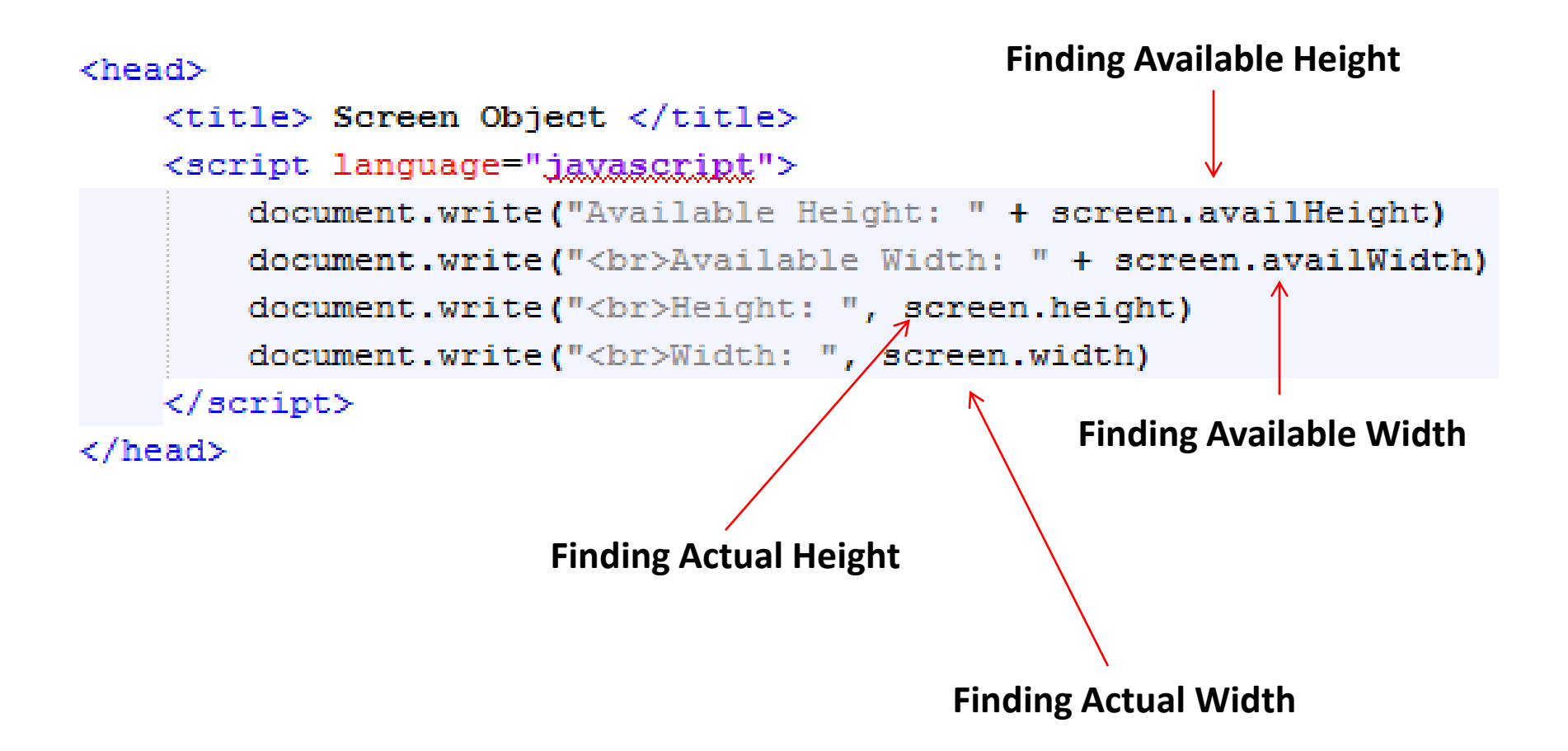

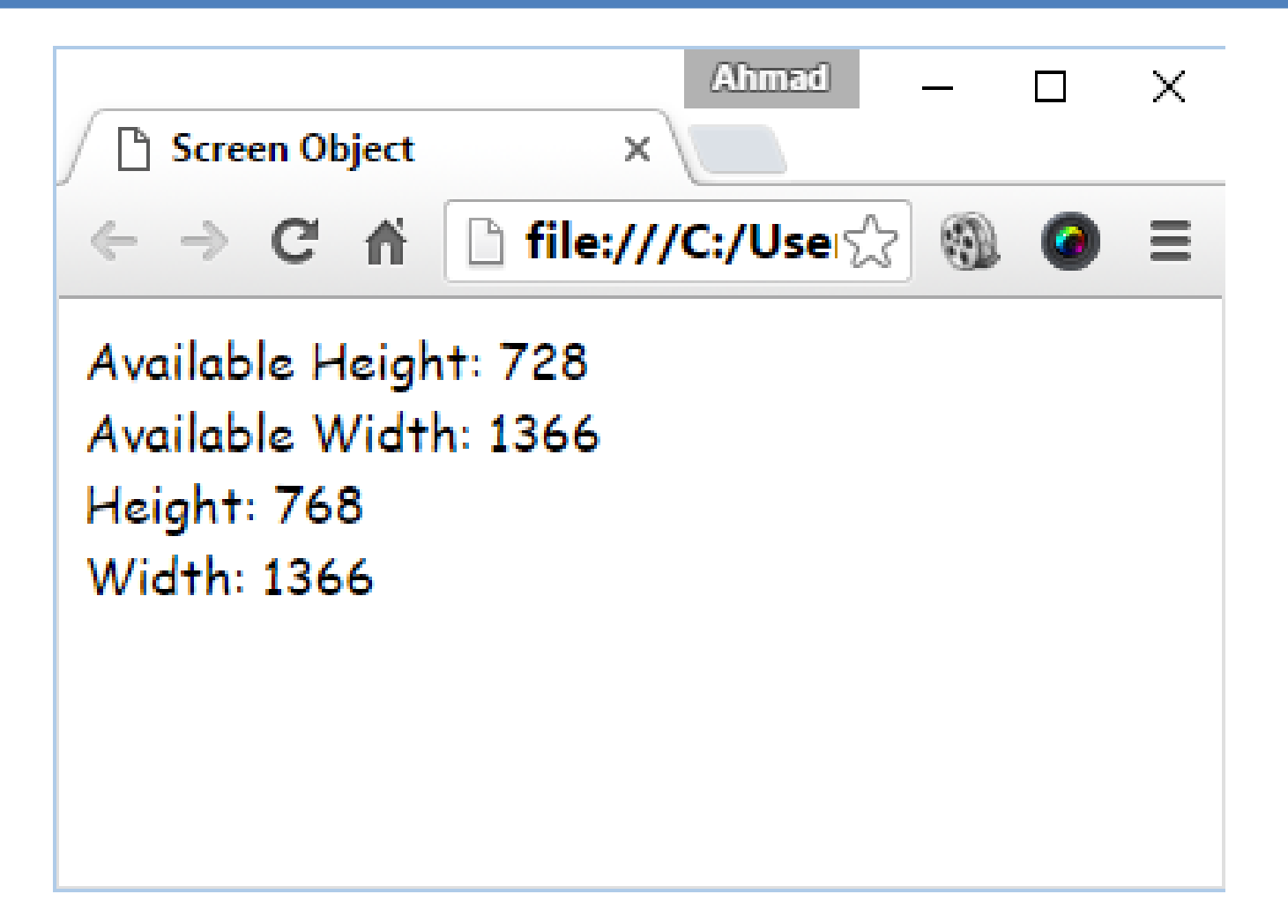

# 4. Form Object

- The Form object represents an HTML form
- For each <form> tag in an HTML document, a Form object is created
- The browser crates a 'forms array' which keeps the number of form objects in the HTML program
- The first form object in the HTML file being held as array index [0], the second as index [1] and so on

# 4. Form Object...

- The 'forms array' also holds information about each element used within <form> and </form> tags
- elements array keeps information about form elements

# 4. Form Object...

- Create a Form Object
- You can create a <form> element by using the document.createElement() method:

var x = document.createElement("FORM");

### 4. Form Object...

<body>
<form name="form1">
</form>
<form name="form2">
</form>
</form>
</body>

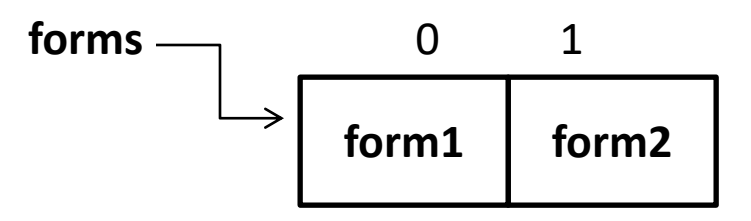

#### **4.1 Accessing Form Elements**

 Let's see, how to access the elements of the following form:

```
<body>
<form name="form1">
<input type="text" name="name">
<input type="text" name="email">
</form>
</body>
```

# **4.1 Accessing Form Elements...**

- Accessing Name Element
  - document.forms[0].name.value
  - document.form1.elements[0].value
- Accessing Email Element
  - document.forms[0].email.value
  - document.form1.elements[1].value

 Let's see, how to set the elements of the following form

<body>

```
<form name="form1">
<input type="text" name="name">
<input type="text" name="email">
</form>
```

</body>

- Setting Name Element
  - document.forms[0].name.value = "Ali"
  - document.form1.elements[0].value = "Ali"
- Setting Email Element
  - document.forms[0].email.value = "ali@gmail.com"
  - document.form1.elements[1].value = "ali@gmail.com"

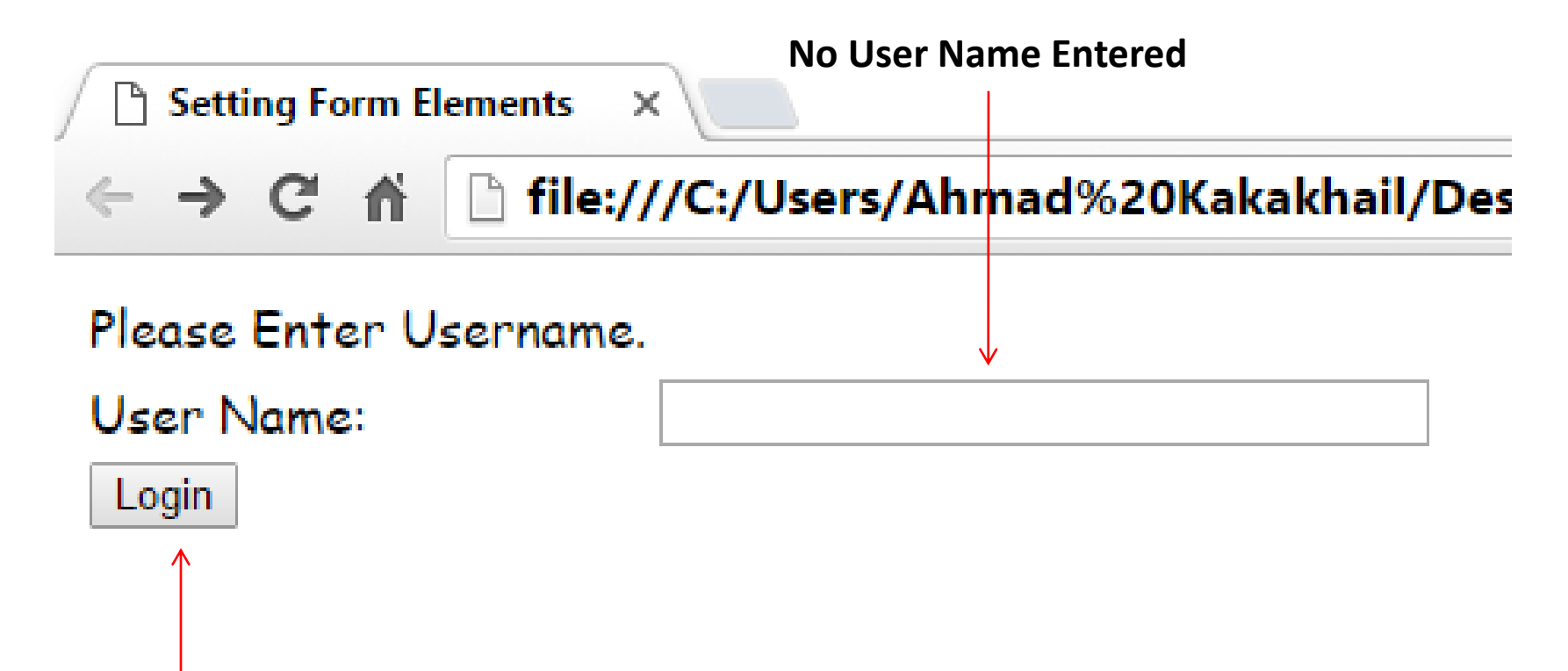

Let's Write The User Name By Pressing Login Button, not by Actually Writing It

#### **Set Form Function Call**

```
<form name="index" action="indexaction.php" onSubmit="setForm();" method="post">
```

```
Please Enter Username.
```

</form>

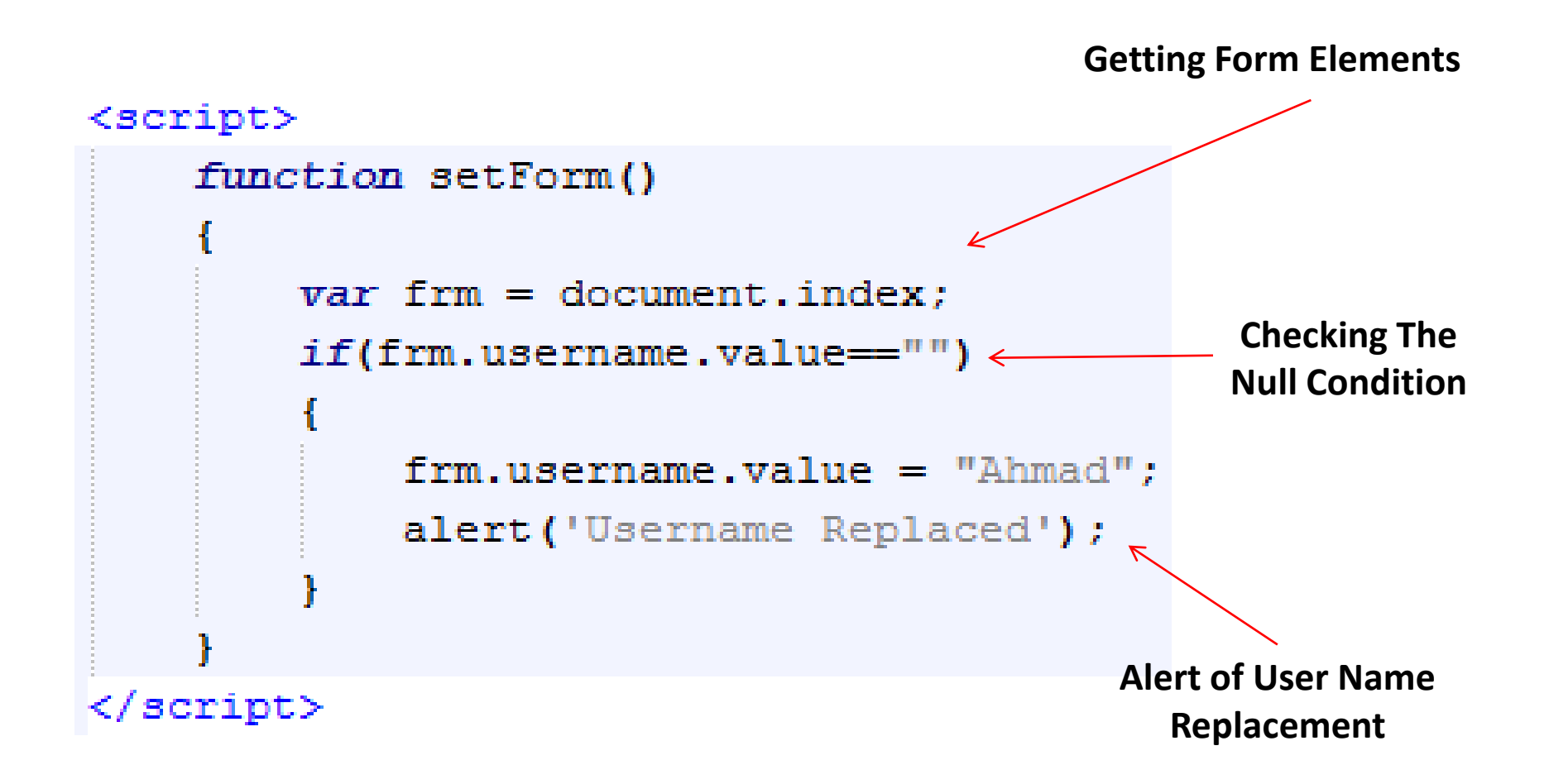

| ○ Setting Form Elements       ×         ←       →       C ↑         ○ file:///C:/Users/Ahmad%20Kakakhail/Desktop/! |       |          |                | ļ     | B                 | × |  |
|----------------------------------------------------------------------------------------------------|-------|----------|----------------|-------|-------------------|---|--|
| Please Enter Username.                                                                                             | Pause | 00:00:00 | Select<br>Area | Audio | Record<br>Pointer | ÷ |  |
| Login                                                                                                    |       |          |                |       |                   |   |  |

# 4.3 Validating Form Data

- JavaScript can be useful in validating the form submission that is:
  - All required fields are filled with data?
    - For Example: If name is required, the textbox should not be empty on the time of submission.
  - All fields have valid data?
    - For Example: If email is required, it should not have invalid data like tra731, it must contain "@" and "."

#### 4.3 Validating Form Data...

#### Validate Form Function Call

```
<body>
   <form name="index" action="indexaction.php" onSubmit="return validateForm();" method="post">
       LOGIN 
          Please Enter Username and password. 
         User Name: 
           <input name="username" type="text" size="30" maxlength="32"/>
         \langle tr \rangle
         Password:
           <input name="password" type="password" class="inputText" id="password" value=""size="30" maxlength="32"/>
           <input type="Submit" name="Submit" value="Login" class="inputSubmit"> 
      </form>
```

#### 4.3 Validating Form Data...

#### <script> **Getting Form Elements** function validateForm() var frm = document.index; if(frm.username.value=="") **Checking For Emptiness** alert('Please Enter Username'); frm.username.focus(); return false: else if(frm.password.value=="") alert ('Please Enter Password'); - Alerts When The Field is Empty frm.password.focus(); return false:

#### </script>

#### 4.3 Validating Form Data...

| ← → C A D file:///C:/Users/Ahmad    | %20Kakakhail/Desktop/ |
|-------------------------------------|-----------------------|
| LOGIN                               | Pa                    |
| Please Enter Username and password. |                       |
| User Name:                          |                       |
| Password:                           |                       |

#### 5.0 Data Validation

- Data validation is the process of ensuring that computer input is clean, correct, and useful.
- Typical validation tasks are:
- has the user filled in all required fields?
- has the user entered a valid date?
- has the user entered text in a numeric field?

#### 5.0 Data Validation

- Most often, the purpose of data validation is to ensure correct input to a computer application.
- Validation can be defined by many different methods, and deployed in many different ways.
- Server side validation is performed by a web server, after input has been sent to the server.
- Client side validation is performed by a web browser, before input is sent to a web server.

### Summary of Today's Lecture

- The history object
- The navigator object
- The user browser
- The browser Engine
- The browser platform
- The browser language
- The screen object
- The form object
  - Accessing from element
  - Setting form element

# Summary of Today's Lecture

- Validating form data
- DATA Validation

# **THANK YOU**